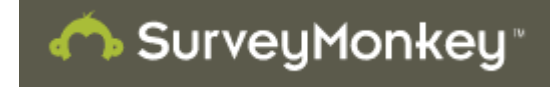

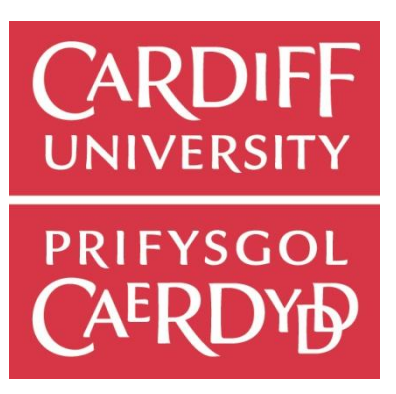

# Contents

| 1) Create an Account                                           | 2 |
|----------------------------------------------------------------|---|
|                                                                |   |
| 2) Designing the Survey                                        | 4 |
| 2.1) Multiple Choice (only one answer)                         | 6 |
| 2.2) Matrix (only one answer per row) – Attitudinal Statements | 6 |
| 2.3) Matrix (only one answer per row) – Order of preference    | 7 |
| 2.4) Open Ended Question                                       | 8 |
|                                                                |   |

| 4) Analysing Results12 | 2 |
|------------------------|---|
|------------------------|---|

Luke Sloan School of Social Science Cardiff University <u>SloanLS@cardiff.ac.uk</u>

Version 2 – updated 31/01/2012

### 1) Create an Account

- Log onto: <u>www.surveymonkey.com</u>
- Click on 'Join for Free' enter your personal details i.e. password, username etc:

| Sign up for a Free SurveyMonkey account - Windows Internet Explorer                          |                                                                                                    |                                                                                                    |                    |                    |
|----------------------------------------------------------------------------------------------|----------------------------------------------------------------------------------------------------|----------------------------------------------------------------------------------------------------|--------------------|--------------------|
| G + E https://www.surveymonkey.com/MyAccount_Join.aspx                                       |                                                                                                    |                                                                                                    | 🗙 🔒 🤧 🗙 Uve Search | - 9                |
| Elle Edit Vew Payorites Icols Help                                                           |                                                                                                    |                                                                                                    |                    |                    |
| 😫 🏘 😸 + 📮 How do you copy a screen s 👔 SurveyMonkey - My Surveys 🌋 Sign u                    | p for a Free Survey X                                                                                                    |                                                                                                    | <u>⊜</u> •⊡ ⊕•⊡    | Bage • 🔘 Tgols • * |
| 🐴 Surve                                                                                      | eyMonkey -                                                                                                    | Sign In   Help                                                                                                    |                    | 2                  |
| Sign Up                                                                                      |                                                                                                    | Already have an account? Sign In as                                                                                                    |                    |                    |
| Pick a Username:<br>Choose a Password:<br>Contirm Password:<br>Enter a Contact Email:        | La to 56 characters, no spanses Up to 25 characters, no spanses Up to 25 characters, no spanses Up to 25 characters, no spanses Up to 25 characters, no spanses Up to 25 characters, no spanses, Same as adore, Up to 50 characters, no spanses, Same as adore, Up to 50 characters, no spanses, No spanses, No spanses, No spanses, No spanses, No spanses, No spanses, No spanses, No spanses, No spanses, No spanses, No spanses, No spanses, No spanses, No spanses, No sp | Sign Up with Your Favorite Account<br>Now you can link your accounts and you up to Buneytonier<br>count of Facebook of Google Account.<br>Count of Sign Up with Facebook<br>Sign Up with Google<br>Sign Up with Google<br>Sign Up with Sign Up with Sign Up with Sign Up with Sign Up with Sign Up with Sign Up with Sign Up with Sign Up with Sign Up with Sign Up with Sign Up with Sign Up with Sign Up with Sign Up with Sign Up with Sign Up with Sign Up with Sign Up wi |                    |                    |
| Help Tokonin - Arcan<br>Une Eases Countries II<br>About Un Management<br>Policy Terms of Une | ns & FADs - Contact Support<br>distributor - Employee Satisfaction - Performance Review - Markel Res<br>asser - Partners - Newsforth - Contact Us - Weine Heing<br>Pelvacy Party - Anti-Spann Palicy - Security Statement - Email Opt-Out                                                                                                    | Languaget: Engl                                                                                                    | nan ¥              |                    |
| Capylight 61999-2019 Surv                                                                    | estionker                                                                                                    |                                                                                                    |                    |                    |
|                                                                                              |                                                                                                    |                                                                                                    | 😜 Internet         | € 100% ·           |

• Once inside the programme, click on 'Create Survey':

| The State of the State of the State | ccount_GetStarted.aspx?joined=1                                                                                                    |                                                                                                    | Ma tr X Use Smarth                                                   |
|----------------------------------------------------------------------------------------------------|----------------------------------------------------------------------------------------------------|----------------------------------------------------------------------------------------------------|----------------------------------------------------------------------|
| dt gew Fgyorkes Jook Heb                                                                                                    | San Malas M. Sana 6 San Mala                                                                                                    |                                                                                                    |                                                                      |
|                                                                                                    |                                                                                                    | 511°                                                                                                    | rtangeli   Sign Out   Help                                           |
|                                                                                                    | My Surveys Address B                                                                                                    | sk My Account                                                                                                    | - Create Survey                                                      |
|                                                                                                    | Get Started!<br>Account Summary<br>Billing                                                                                                    | Welcome to SurveyMonkey! What's Next?                                                                                                    |                                                                      |
|                                                                                                    | Transfer Survey<br>Event Log                                                                                                    | Choose Your Questions Collect Lets Collect Lets Collect Lets Collect Responses                                                                                                    | nore<br>o PRO<br>dictations<br>downloading<br>/made survey templates |
|                                                                                                    | Caffeinated Monkeys<br>We bought a fancy new<br>expression machine, and we<br>now have 24-hour support.<br>Monday - Priday<br>(24-hours a day) | Survey Title Criter Survey Title Upgen                                                                                                    | de Torvet                                                            |
|                                                                                                    | Staturday - Sunday<br>8 a.m 8 p.m. PST<br>An hour or less response<br>time<br>Visit our Helg Center -                                          | Help is Always Just a Click Away Assws: In Help Cart Order 34/7 Support Order 34/7 Support Order 34/7 Sup | 102 <sup>9</sup>                                                     |
|                                                                                                    | Nelp Tutorials Answers & F<br>About Us Management Team<br>Policy Terms of Use Privac                                                           | as Contrad Stupport<br>Farimets : Newexision - Contad Us - Winhe Himg<br>Galey - Anik Sgaam Policy - Security Statiement - Ernall Opt-Out                                                                                                    | Language: English, ¥                                                 |
|                                                                                                    | Copyright @1999-2010 SurveyMon                                                                                                    |                                                                                                    | Afee SECURE<br>DART 24-ARC                                           |
|                                                                                                    |                                                                                                    |                                                                                                    | Conternet 100%                                                       |

• Enter a title for your survey, i.e. Alcohol Preference. Then click on 'Create Survey'.

| C Create a Survey - SurveyMonke - Windows Internet Explorer                                      |                                                                                                    |                |                  |
|--------------------------------------------------------------------------------------------------|----------------------------------------------------------------------------------------------------|----------------|------------------|
| S + R http://www.surveymonium.com/MySurvey_Wbard.aspx                                            |                                                                                                    | V Ver Search   | P -              |
| Eje Edit Vew Favorites Iooli Belo                                                                |                                                                                                    | A. O. A. D.    | 30 m - 1 - 30    |
| 😽 🗣 🐹 * 🔩 How do you copy a screen d 💡 Survey/Ronkey - My Surveys 👔 Create a Survey - Survey - X |                                                                                                    |                | 2020 • 10 1200 • |
| n SurveyMonkey                                                                                   | r1angell   Sign Out   Help                                                                                                    |                |                  |
| My Surveys Address Book My Account                                                               | + Create Survey                                                                                                    |                |                  |
| You have a BASIC account   To remove the limits of a BA                                          | SIC account and get unlimited questions, upgrade now!                                                                            |                |                  |
|                                                                                                  |                                                                                                    |                |                  |
| Greate a Survey                                                                                  |                                                                                                    |                |                  |
| <ul> <li>Create a vew survey</li> </ul>                                                          | NEW Create your survey in any language!                                                                                          |                |                  |
| Title:                                                                                           | Now you can specify your survey language, and we will display                                                                    |                |                  |
| Use a survey template                                                                            | buttons, help text, and error messages in that language. More<br>than 20 languages available, Just go to "Survey Options" on the |                |                  |
| Canal                                                                                            | next page and choose your language from the Survey Language<br>dropdown.                                                         |                |                  |
|                                                                                                  |                                                                                                    |                |                  |
|                                                                                                  |                                                                                                    |                |                  |
|                                                                                                  |                                                                                                    |                |                  |
|                                                                                                  |                                                                                                    |                |                  |
|                                                                                                  |                                                                                                    |                |                  |
|                                                                                                  |                                                                                                    |                |                  |
| Help Tutorials - Answers & FAQs - Contact Support                                                | Language: English                                                                                                    | •              |                  |
| About Us Management Team Partners Newsroom Contact Us We                                         |                                                                                                    |                |                  |
| Policy Terms of Use Privacy Policy Anti-Spam Policy Security Statemen                            |                                                                                                    |                |                  |
| Copyright @1999-2010 SurveyMonikey                                                               |                                                                                                    |                |                  |
|                                                                                                  |                                                                                                    |                |                  |
|                                                                                                  |                                                                                                    |                |                  |
|                                                                                                  |                                                                                                    |                |                  |
|                                                                                                  |                                                                                                    |                |                  |
|                                                                                                  |                                                                                                    |                |                  |
|                                                                                                  |                                                                                                    |                |                  |
| Dene                                                                                             |                                                                                                    | Canal Internet | đi 100% •        |
|                                                                                                  |                                                                                                    | a contract     | 1.00%            |

The screen below shows 3 potential operations (Design, Collect, Analyse). At the moment, we are only interested in the **Design** function. Within the **design** mode we can use lots of combinations of questions, images etc. We are most interested in the **four** main question types you would normally use in this instance.

| 🖉 Create a Survey - SurveyMonkey - Windows Internet B | Explorer                                                                                           |                                                                                                    |                                  |
|-------------------------------------------------------|----------------------------------------------------------------------------------------------------|----------------------------------------------------------------------------------------------------|----------------------------------|
| G . + E http://www.surveymonkey.com/MySurvey_EditorP  | Page.aspx?sm=6pbjh79p%2bv7U%2fxSIrg%                                                               | zfr;W14MWJIyGgdbPTXQ2EGUs;R8HhzLw602eoQ1n0%zf%zbtoI                                                                                                    | Y 4 X Live Search                |
| Ele Edit Yew Favorites Tools Help                     |                                                                                                    |                                                                                                    |                                  |
| 🚖 🛠 😸 🔹 🖏 How do you copy a screen s 🔊 SurveyMo       | onkey - My Surveys 👔 Create a Survey                                                               | Survey X                                                                                                    | 🔄 • 🖾 · 📾 • 🕞 Bage • 🥥 Tgols • 🎽 |
|                                                       | My Survey Monke<br>My Survey Address Boo<br>You have a Bu                                          | y - rtangent i Sign Out i Nelp<br>Statunza<br>• My Account<br>SIC account   To remove The limits of a BASIC account of get unlimited questions, upgrade novel                                                                                                    | Î                                |
|                                                       | Alcohol preferences                                                                                | e Design Survey Collect Responses Analyze Results                                                                                                    |                                  |
|                                                       | Edit Survey<br>Survey Options<br>Print Survey<br>Restore Questions                                 | Edit Survey  Te change the look of your survey, select a havene below.  Te change the look of your survey, select a havene below.  Te change the look of your |                                  |
|                                                       | Help Tutorials · Answers & FAQ<br>About Us Management Team · I<br>Policy Terms of Use · Privacy Po | i - Contad Support Language: Englis<br>Yanhees - Newsroom - Contad Up - We're Henng<br>Bioy - Anth Spuim Policy - Security Stalkiment - Email Opt-Out                                                                                                    | sh ▼                             |
| http://www.surveymonkey.com/MySurveys.aspx            |                                                                                                    | · · · · · · · · · · · · · · · · · · ·                                                                                                    | 😜 Internet 🔍 100% 🔹              |

## 2) Designing the Survey

- Firstly choose a theme in this example we use orange zest.
- Click on the 'Add a Question' box, it will give you a list of all the questions, images, texts that are available. A good start is to add an image i.e. a logo, etc, and press 'Save Changes':
- Since we are going to explore what people favour with regard to alcoholic beverage, perhaps add a beer bottle or something from google images.

| C Create a Survey - SurveyMonkey - Windows Internet Explorer             |                                                                               |                                |
|--------------------------------------------------------------------------|-------------------------------------------------------------------------------|--------------------------------|
| 🚱 🕞 👻 🕖 http://www.surveymonkey.com/MySurvey_EditorPage.aspx?sm=6pb/h79p | %2bv7U%2fx5lrg%2fRj%14fWUIJyGgdbPTXQ2EGUsjt8Hb2Lw602eoQ1n0%2f%2btoI           | Y 4 X Live Search              |
| Ele Edit Yew Favorites Icols Help                                        |                                                                               |                                |
| 😤 🕸 😸 🕶 🐯 How do you copy a screen s 🔊 SurveyMonkey - My Surveys         | Create a Survey - Survey X                                                    | 🚹 🔹 🖾 👘 👘 🔁 Bage = 🍈 Tgols = 🎽 |
| n Surve                                                                  |                                                                               | Np 🗧                           |
| MV Surveys                                                               | × mate Survey                                                                 |                                |
|                                                                          | Select a Type of Question towns                                               |                                |
|                                                                          |                                                                               |                                |
| Alcohol pre                                                              | i mayo a                                                                      |                                |
|                                                                          | Image Description (optional)                                                  |                                |
| Edit Survey                                                              | Arw Survey                                                                    |                                |
| Print Survey                                                             |                                                                               |                                |
| Restore Que                                                              |                                                                               |                                |
|                                                                          | Check spelling                                                                |                                |
|                                                                          | Choose New Image                                                              |                                |
|                                                                          | O Upload an Image from your Computer                                          |                                |
|                                                                          | Browse.                                                                       |                                |
|                                                                          | by type in the OKE to a hosted image                                          |                                |
|                                                                          | Change Question Size & Placement (optional)                                   |                                |
|                                                                          | re unange me detaux alle and procenters o ma queation, uno are uncodox above. |                                |
|                                                                          |                                                                               |                                |
|                                                                          |                                                                               |                                |
|                                                                          |                                                                               |                                |
|                                                                          |                                                                               |                                |
|                                                                          |                                                                               |                                |
|                                                                          |                                                                               |                                |
| Help Tutorials                                                           | Language: E                                                                   |                                |
| About Us Manaç                                                           |                                                                               |                                |
| Policy Terms of                                                          | « Back to Survey Save Changes                                                 |                                |
|                                                                          | · · · · · · · · · · · · · · · · · · ·                                         | ×                              |
| Done                                                                     |                                                                               | 💽 Internet 🔍 100% -            |

 Once the colour scheme, title and logo are in place, it is always good practice to provide an introduction on a separate page. For this, click on the 'Add Question Here' box again and use the 'Descriptive Text Option' provided to write your intro. Click on the 'Save Changes' box again.

| The http://www.surveymonkey.com/MySurvey_EditorPage.aspx?sm=6pb(h79p)     | %2bv7U%2fxStrg%2fRjW14fW3tlySgdbPTXQ2EGLsjt8Hh2Lw602eoQ1n0%2f%2btoI                                                                                                    |                  | 👻 🛟 🗙 Live Search |                          |
|---------------------------------------------------------------------------|----------------------------------------------------------------------------------------------------|------------------|-------------------|--------------------------|
| ile Edit View Favorites Iools Help                                        |                                                                                                    |                  |                   |                          |
| 🕈 🕸 😫 🔹 😂 How do you copy a screen s 👩 SurveyMonkey - My Surveys          | g Create a Survey - Survey X                                                                                                    |                  | 💁 • 🖾 · 🖶 • 🕞 B   | age - 🍈 T <u>o</u> ols - |
| Alcohol pre<br>Biti Survey<br>Survey Optio<br>Print Survey<br>Reatore Que | Sect a Type of Question Lawyes  Sect a Type of Question Lawyes  Comment Sawy Box Attain Scale  Comment Sawy Box Attain Scale | rtagel lignotite |                   |                          |

• You can **'Preview'** your design, so far, by clicking on the **'Preview'** box. It is also a nice touch to 'separate' questions by adding **'Split Pages'** where necessary. This needn't be done for every question, but it is definitely worthwhile splitting the introduction and first questions up.

| <i>C</i> [s | URVE    | / PREV  | IEW MOD            | E] Alco | hol preferences Survey - Windows Internet Explorer                                   |           |
|-------------|---------|---------|--------------------|---------|--------------------------------------------------------------------------------------|-----------|
| 2           | monkey  | .com/s. | aspx?PREVIE        | EW_MOD  | E=D0_NOT_USE_THIS_LINK_FOR_COLLECTION&sm=4thsvhHnG0sIGH3tUWYovjusc%2b%2fYUq839G45Isq | 1vMM%3d 🗡 |
| Eile        | Edit    | ⊻iew    | F <u>a</u> vorites | Tools   | Help                                                                                 | -         |
| Alc         | ohol    | pref    | erences            | 5       | Exit this                                                                            | s survey  |
| 1.1         | Defau   | ilt Se  | ction              |         |                                                                                      |           |
|             | This is | a sun   | vey about a        | alcohol |                                                                                      |           |
|             |         |         |                    |         |                                                                                      |           |
|             |         |         |                    |         | Done                                                                                 |           |
|             |         |         |                    |         |                                                                                      |           |
|             |         |         |                    |         |                                                                                      |           |
|             |         |         |                    |         |                                                                                      |           |
|             |         |         |                    |         |                                                                                      |           |
|             |         |         |                    |         |                                                                                      |           |
|             |         |         |                    |         |                                                                                      |           |
|             |         |         |                    |         |                                                                                      |           |
|             |         |         |                    |         |                                                                                      |           |
|             |         |         |                    |         |                                                                                      |           |
|             |         |         |                    |         |                                                                                      |           |
|             |         |         |                    |         |                                                                                      |           |
|             |         |         |                    |         |                                                                                      |           |
|             |         |         |                    |         |                                                                                      |           |
|             |         |         |                    |         |                                                                                      |           |
|             |         |         |                    |         |                                                                                      |           |
| Done        |         |         |                    |         | 🔹 🖓 Internet                                                                         | 100% 👻 📑  |

The next step is to start adding more questions. So, again, click on the add question box and choose from the list. In reality, there are approximately four <u>question types</u> one would use:

### 2.1) Multiple Choice (only one answer)

This type of question is best for dichotomous (i.e. male or female), and one tick questions (i.e. what is your favourite beer).

| Image: Control of the control of the con | Create a Survey - SurveyMonkey - Windows Internet Explorer                                                                                                    |                                                                                                    |                    |               |
|----------------------------------------------------------------------------------------------------|----------------------------------------------------------------------------------------------------|----------------------------------------------------------------------------------------------------|--------------------|---------------|
| • • • • • • • • • • • • • • • • • • •                                                                                                    | 🚱 🕞 🔹 👔 http://www.surveymonkey.com/MySurvey_EditorPage.aspx?sm=6pbjh79p                                                                                                    | %2bv7U%2fx5lrg%2fRjW14MW3IyGgdbPTxQ2EGUsjt8HzLw6O2eeQ1n0%2f%2btoI                                                                                                    | 🖌 🛃 🗙 Uve Search   | P-            |
| Image: Contract to provide the state of the state of                     | Ele Edit View Favorites Iools Help                                                                                                    |                                                                                                    |                    |               |
| Vision       Vision         Vision       Selecta Type of Question Laws         Multiple Checker and Manneer       Vision         Question Text       Vision         Question Text       Vision         Question Text       Vision         Question Text       Vision         Question Text       Vision         Vision       Question Text         Vision       Cance Appendix         Vision       Cance Appendix         Vision                                                                                                    | 😭 🕸 🙁 🕫 🖏 How do you copy a screen s 👩 SurveyMonkey - My Surveys                                                                                                    | g) Create a Survey - Survey X                                                                                                    | 💁 • 💿 🐇 🖶 • 🔂 Bage | • 💮 Tgols • 🍟 |
|                                                                                                    | Compared as a constraint of the days of the days | Create Starvey: Savey X  Compared Starvey: Savey X  Compared Starvey: Savey X  Compare |                    |               |
| Internet 1000 a                                                                                                    |                                                                                                    |                                                                                                    |                    | ×             |

• Remember to put the question in the 'Question text' box, and the answer choices (vertically) in the 'Answer Choices' box. If you require an answer, which normally you would do, click on the 'Require Answer' option. Click 'Save Changes', and move on to the next question.

### 2.2) Matrix (only one answer per row) – Attitudinal Statements

• This tends to be the most popular type of question in market research. We often call these rating scales and they are used to ask people about their feelings on a scale towards a product, service etc. For example, this is a standard sort of question we would use a matrix for:

Q) How important is it that your drink is cold when ordering the following drinks from a pub: (1 = V.Important; 5 = V. Unimportant)

1 2 3 4 5

Coors

Magners

Baileys

• In SurveyMonkey, as before, click on 'Add Question Here', select <u>Matrix</u> (only one answer per row), and fill in the boxes provided.

| 🖉 Create a Survey - SurveyMonkey - Windows Internet Explorer                                                                                                    |                    |                                                     |
|----------------------------------------------------------------------------------------------------|--------------------|-----------------------------------------------------|
| 🗿 🕐 🔻 度 http://www.surveymonkey.com/MySurvey_EducPage.esp/?sm=6ob/7?p%2bv7U%2fr/Strg%2fr/V144W1JyGgdb7TX/2EGL8/88Hr2Lx602eoQ1n0%2f%2bt0                                                                                                    | 🖌 47 🗙 Live Search | P •                                                 |
| Elle Edit Yew Favorites Iools Help                                                                                                    |                    |                                                     |
| 😭 🛠 🔞 – 🗳 How do you copy a screen s 👔 SurveyHorkey - My Surveys 👔 Create a Survey - Survey X                                                                                                    | 🟠 • 🖾 · 🖶 • E      | }• <u>P</u> age • ()} ⊺ <u>o</u> ols • <sup>≫</sup> |
| Page #1 Edit Page   Copy                                                                                                    |                    | <u> </u>                                            |
| Edit this question X                                                                                                    |                    |                                                     |
| Select a Type of Question Examples                                                                                                    |                    |                                                     |
| Matrix of Choices (Only One Answer Per Row) 💌                                                                                                    |                    |                                                     |
| Question Text                                                                                                    |                    |                                                     |
| Row important is it for the following drinks to be served<br>oold when purchasing from a pub?                                                                                                    |                    |                                                     |
|                                                                                                    |                    |                                                     |
| Check speling                                                                                                    |                    |                                                     |
| Row Choices (each choice on separate lines)                                                                                                    |                    |                                                     |
| COCIS<br>magnets<br>baileys                                                                                                    |                    |                                                     |
| Check spelling                                                                                                    |                    |                                                     |
| Sort/Randomize Rows (optional)<br>To sort or randomize the choices to this question, click the checkbox above.                                                                                                    |                    |                                                     |
| Column Choices (each choice on separate lines)                                                                                                    |                    |                                                     |
| Very Important important in Amportant in Amp |                    |                                                     |
| Check spelling  Check spelling  Allow Only One Response per Column (Forced Ranking)                                                                                                    |                    |                                                     |
|                                                                                                    |                    |                                                     |
| Done                                                                                                    | 😜 Internet         | 🗮 100% 🔹                                            |
|                                                                                                    |                    | 111                                                 |

• Click on 'Save Changes'!

#### 2.3) Matrix (only one answer per row) – Order of preference

With this type of question you use exactly the same type of question as before. However, the objective is to identify the order in which the respondent rates a product or service against other alternatives.

A common question of this type may be:

Q) Please order the following drinks in order of preference (1 = prefer least; 5 = prefer most)

Bud Light

Vodka

Rum

WKD

• So, click on 'Add Question Here', select <u>Matrix (only one answer per row)</u>, and fill in the boxes provided.

| Control + Control + 100 - 100 - 100 | V 4 X Live Search     |                |
|----------------------------------------------------------------------------------------------------|-----------------------|----------------|
| File Edit View Ferontes Tools Help                                                                                                    |                       |                |
| 🙀 🐼 🕂 🔀 How do you copy a screen s 😰 SurveyMonkey - My Surveys 🔊 Create a Survey - Survey 🗴                                                                                                    | 🏠 🔹 🔝 🕤 🖶 Page 🕶 🎯 Ta | <u>p</u> ols • |
| Print Survey                                                                                                    |                       |                |
| Restore Questions To change the look of your survey, select a theme below                                                                                                    |                       |                |
|                                                                                                    | ×                     |                |
| Check spelling                                                                                                    | <u>a</u>              |                |
|                                                                                                    |                       |                |
| Row Choices (each choice on separate lines)                                                                                                    |                       |                |
| Bud Light Volks                                                                                                    |                       |                |
| Rum                                                                                                    |                       |                |
|                                                                                                    |                       |                |
| Check spelling                                                                                                    |                       |                |
|                                                                                                    |                       |                |
| Sort/Randomize Rows (optional)<br>To and a conductive the absorbed to the aussian allow the absorbed to the aussian allow the absorbed to the absorbed to the |                       |                |
| 10 Soli di fallounize une choices lo uns question, dick une checkova adove.                                                                                                    |                       |                |
| Column Choices (each choice on separate lines)                                                                                                    |                       |                |
| 1                                                                                                    |                       |                |
| 23                                                                                                    |                       |                |
| 4                                                                                                    |                       |                |
|                                                                                                    |                       |                |
| Allow Only One Response per Column (Forced Ranking)                                                                                                    |                       |                |
|                                                                                                    |                       |                |
| Add Comment Field (optional)                                                                                                    |                       |                |
| t o allow respondents to enter in their own comment to this question, citck the checkbox above.                                                                                                    |                       |                |
| Require Answer to Question (optional)                                                                                                    | laimedat              |                |
| To require an answer to this question, click the checkbox above.                                                                                                    | Chimportant           |                |
| Change Question Size & Placement (optional)                                                                                                    |                       |                |
| To change the default size and placement of this question, click the checkbox above.                                                                                                    |                       |                |
|                                                                                                    |                       |                |
|                                                                                                    |                       |                |
| Back to Survey     Save Changes                                                                                                    |                       |                |
|                                                                                                    |                       | ~              |

The Important thing here is to click the forced ranking box, make sure this is ticked. Click on '**Save Changes'**.

#### 2.4) Open Ended Question

This type of question is mainly for qualitative data, i.e. words rather than numbers. It is essentially a box which the respondent can fill in. Example questions are:

#### Q) How do you feel about drinking and driving?

 Click on 'Add Question Here', select 'Comment Essay Box' – this allows long responses with no limits on word numbers. Fill in your question as before:

| 🖉 Create a Survey - SurveyMonkey - Windows Internet Explorer                                                                                                    |                |                        |                    |
|----------------------------------------------------------------------------------------------------|----------------|------------------------|--------------------|
| Coor In http://www.surveymonkey.com/MySurvey_EditorPage.aspx?sm=6pbjh79p%2bv7U%2fxStrg%2fR/W14MW3tyGpdbPTXQ2EGUsjt8Hh2Lw6O2eoQ1n0%2f%2bto1                                                                                                    |                | Live Search            | P•                 |
| Ele Edit View Figwantes Iools Help                                                                                                    |                |                        |                    |
| 😤 🏘 🛞 🕈 🔯 How do you copy a screen s 👩 SurveyMonkey - My Surveys 👔 Create a Survey - Survey X                                                                                                    |                | 🛐 + 🔂 - 👘 + 🔂 Boge + 🤇 | ≱ T <u>o</u> ols ▼ |
| Ext Clusteries       Code         Select a Type of Question (Langes         Comment/Essay Box       Image: Comment/Essay Box         Question Text         Require Answer to Question (optional)         To require an answer to this question, clott the ofhedore above.         Change the onfault size and placement of this question, clott the clotted or above.         Change the onfault size and placement of this question, clott the clotted or above.         Require Answer to Disc & Placement (optional)         To change the onfault size and placement of this question, clubt the clotted of the question, clubt the clotted of the question of the question of the que | Check spelling | Deme                   | ×<br>100% *        |

- Decide whether you want to insist they answer or not we tend not to use this facility. **Click on SAVE CHANGES**.
- **Finally**, select the **Preview Survey** box, this will show you your survey. It will also give you an indication of where you would like page breaks etc.

# 3) Collecting Data

• Go back to the My Surveys screen:

| Create a Survey - SurveyMonkey - Windows Internet Explorer                           |                                                                                                   |                                   |
|--------------------------------------------------------------------------------------|---------------------------------------------------------------------------------------------------|-----------------------------------|
| COO • E http://www.surveymonkey.com/MySurvey_EditorPage.aspx?sm=6pb/r9p%2bv7U%2fxSir | %2fRjW14MWJIyGgdbPTXQ2EGUsjt8Hh2Lw6O2eeQ1n0%2f%2btoI                                              | V 😽 🗙 Live Search                 |
| Ejle Edit View Fgyvorites Iools Help                                                 |                                                                                                   |                                   |
| 🚖 🔅 🐑 🕈 😂 How do you copy a screen s 🙋 SurveyMonkey - My Survey 🖉 Create a Surv      | y - Survey X                                                                                      | 🟠 • 🔂 • 🖶 • 🗗 Page • 🎯 Tools • ** |
| n SurveyMonk                                                                         | ey "rtangell   Sign Out   H                                                                       | letp 🔶                            |
| My Surveys Address Bo                                                                | ok My Account + Create Survey                                                                     |                                   |
| You have a                                                                           | BASIC account   To remove the limits of a BASIC account and get unlimited questions, upgrade now! |                                   |
|                                                                                      |                                                                                                   |                                   |
| Alcohol preferences                                                                  | Edit Design Survey Collect Responses Analyze Results                                              | _                                 |
| Edit Survey                                                                          |                                                                                                   | =                                 |
| Survey Options                                                                       | Edit Survey Preview Survey                                                                        |                                   |
| Print Survey                                                                         |                                                                                                   |                                   |
| Restore Questions                                                                    | To change the look of your survey, select a theme below.                                          |                                   |
|                                                                                      | Orange Zest V Create Custom Theme                                                                 |                                   |
|                                                                                      |                                                                                                   |                                   |
|                                                                                      |                                                                                                   |                                   |
|                                                                                      | Page #1 Edit Page Copy                                                                            |                                   |
|                                                                                      | 1. Default Section                                                                                |                                   |
|                                                                                      | Add Question Here                                                                                 |                                   |
|                                                                                      | Edit Question Move Copy Delete                                                                    |                                   |
|                                                                                      | This is a survey about alcohol                                                                    |                                   |
|                                                                                      |                                                                                                   |                                   |
|                                                                                      | Add Question Here Split Page Here                                                                 |                                   |
|                                                                                      |                                                                                                   |                                   |
|                                                                                      | Edit Question Move Copy Delete Add Question Logic                                                 |                                   |
|                                                                                      | Yes                                                                                               |                                   |
|                                                                                      | No                                                                                                |                                   |
|                                                                                      |                                                                                                   |                                   |
|                                                                                      |                                                                                                   |                                   |
|                                                                                      | Add Question Here Split Page Here                                                                 |                                   |
| tavascript:void/nulD:                                                                |                                                                                                   | ✓ Internet € 100% •               |

• Click on the 'Collect' icon.

| C SurveyMonkey - My Surveys - Windows Internet Explo | rer                                                                                                    |                                                                                                    |                        | - 7 🛛       |
|------------------------------------------------------|----------------------------------------------------------------------------------------------------|----------------------------------------------------------------------------------------------------|------------------------|-------------|
| 😋 🕤 👻 🔊 http://www.surveymonkey.com/MySurveys.aspx   |                                                                                                    |                                                                                                    | V 🐓 🗙 Live Search      | P-          |
| Ele Edit Yew Favorites Tools Help                    |                                                                                                    |                                                                                                    |                        |             |
| 🔗 🔗 💌 💱 How do you copy a screen s 🔊 SurveyM         | nkey - My Surveys 🔊 SurveyMonkey - My Surv                                                                                                    |                                                                                                    | 🚹 • 🖾 - 🖶 • 🔂 Bage • 🗄 | 🐊 Tgols 🔹 🎽 |
|                                                      | ሱ SurveyMonkey                                                                                                    | r1angell   Sign Out   Help                                                                                                    |                        | 1           |
|                                                      | My Surveys Address Book My Account                                                                                                    | + Create Survey                                                                                                    |                        |             |
|                                                      | Crimes Surveys Like a Pro<br>Untimited Guessions - We place no limits on your creating Too can create untime<br>Easy Downloads - Want to generate reports office. Download your re<br>Easy-to-use Survey Templates - Don Too when<br>Close Upprote In- | ed surveys with an uniimited number of questions.<br>sults at any time in a variety of formats.<br>docens of templates in all categories. |                        |             |
|                                                      | Current Folder: View All Sunvys – W Manage Folders Survey Tile Sort Created Sort I Alcohol preferences August 26, 2010 09.28                                                                                                    | Title service Search<br>Modified Siri Design Viect Analyze Siri Actions<br>Zminukes ago 27 🙀 🚱 0 Citezr Desite                            |                        |             |
|                                                      | Nelp Tubrisis - Answers & FAGs - Contact Support<br>About Us - Manujament Team - Partners - Newsoorn - Contact Us - Werke Himg<br>Perfort Teams (The - France Fider, 446-Scane Fider, Scander Schemert - Final Oct-Du                                  | Languago: Engli                                                                                                    | ah ¥                   |             |
|                                                      | Copyright @1999-2010 SurveyMonkey                                                                                                    |                                                                                                    |                        |             |
|                                                      |                                                                                                    |                                                                                                    |                        |             |
|                                                      |                                                                                                    |                                                                                                    | internet **            | 100% -      |

• This is the screen you should see:

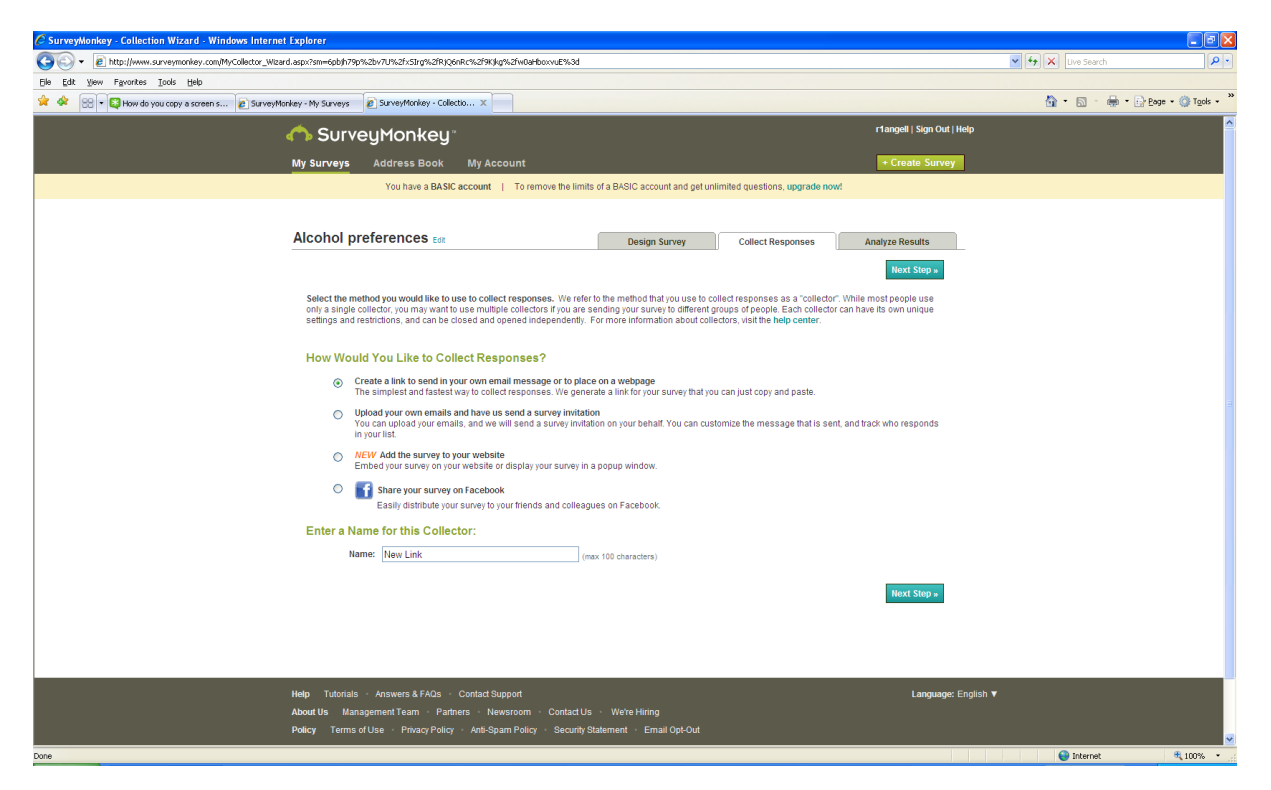

 The next job is to generate the web link – this is essentially the 'address' that the survey resides at – and therefore respondents are directed to when they want to complete it. Click on 'Create a Link' and Next Step. This gives you a link such as that below: ,

| SurveyMonkey - Collector Details - Windows Internet Es  | xplorer                                                         |                                                                                                    |                              |
|---------------------------------------------------------|-----------------------------------------------------------------|----------------------------------------------------------------------------------------------------|------------------------------|
| COO + E http://www.surveymonkey.com/MyCollector_Detail. | aspx?sm=0C7vZzYSUPkWDtQKngu4a7uz81                              | zArsvyZCRM0JAUWISMWIBCG5N8s0oNGAx                                                                                                    | V + X Live Search            |
| Ele Edit Yew Figvorites Iools Help                      |                                                                 |                                                                                                    |                              |
| ጵ 🔅 👻 😫 How do you copy a screen s 🔊 SurveyMon          | key - My Surveys 🙋 SurveyMonkey -                               | oliector X                                                                                                    | M * M * ⊕ Poge * @ Tools * " |
|                                                         | SurveyMonke                                                     | rtangel   Sign Out   Help<br>: My Ac ount • Create Survey                                                                                                    |                              |
|                                                         | You have a B                                                    | SIC account To remove the limits of a BASIC account and get unlimited questions, upgrade now!                                                                                                    |                              |
|                                                         | Alcohol preferences                                             | Design Survey     Collect Responses     Analyze Results                                                                                                    |                              |
|                                                         | Get Survey Link                                                 | New Link Eat Web Link OPEN                                                                                                    |                              |
|                                                         | Change Settirctions<br>Manual Data Entry<br>Close Collector Now | REBURDER: Bales you send out your link, be sure to review the collector's sellings and restrictions.         Image: Collector of the server of the sure to review the collector's sellings and restrictions.         Image: Collector of the server of the server of the server of the link in the pays hor below. Then, paste the link into the body of collector is an and access your survey. Need to see the server of an and access your survey. Need to see the server of an and access your survey. Need to see the server of an and access your survey. Need to see the server of an and access your survey. Need to see the server of a set of the other server of a set of the server of a set of the server of a set of the server of a set of the server of a set of the server of a set of the server of a set of the server of a set of the server of a set of the server of the server of a set of the server of the server of the |                              |
|                                                         | Help Tutorials Answers & FAO                                    | Contact Support     Lancuage: English                                                                                                    | • J                          |
| Done                                                    |                                                                 | Congooge cramor                                                                                                    | 😜 internet 🔍 100% 👻          |

• You can now use this link to direct your respondents by email (i.e. sending an email with link) or other means (web page etc). Simply **Copy** and paste the link into an email and send it.

COPY YOUR LINK AND PUT IT INTO THE ADDRESS BAR TO VIEW YOUR SURVEY, FILL IT IN and press DONE

# 4) Analysing Results

SurveyMonkey will automatically analyse data. It will either present data by question (i.e. question 2) or respondent (i.e. respondent number 25).

• Go back to 'My Surveys' and click on the 'Analyse Results' tab:

| Annualization (LeProven Mindow Interest Feature                                                                                                    |                |                    |
|----------------------------------------------------------------------------------------------------|----------------|--------------------|
| r - Survy-solvey ray Survy's mini-solver mini-solver and solver                                                                                                    | ++ X Inv Seath | <u>اما</u>         |
| E (24 year Favorites Josis tjeje                                                                                                    |                |                    |
| 🚖 🛠 😥 + 🕃 Han da you copy a screen s 🝙 SurveyMoniey - Powerful to 😰 SurveyMoniey - My Sarv 🗴                                                                                                    | <u>@</u> •@·@• | ) Eege + 🥥 Tgols + |
| SurveyMonkey*                                                                                                    |                |                    |
| My Surveys Address Book My Account - Creater Survey                                                                                                    |                |                    |
| Create Surveys Like a Pro<br>Listensied Caesilose - Vergatore for interview or creativity from care and interview with an unitensite Andrer of guestione.<br>Caes Develoads - Venet to generative report of Wine? Deveload proversite to begin? We have determs of templates and care of servery<br>Caesilo use Genery Templates - Continuou where to begin? We have determs of templates and care of servery<br>Caesilo Use Caesilo Use Caesilo U |                |                    |
| Current Folder: View All Surveys 😒 Manage Folders Title Search: Search                                                                                                    |                |                    |
| Survey Title Sort Created Sort Modified Sort Design Collect Analyze Sort Actions                                                                                                    |                |                    |
| Alcohol preferences August 25, 2010 09.28 1 minute ago 📝 🌞 🚱 1 Cisar Delete                                                                                                    |                |                    |
| Nego Tubrulo - Answerd & FACo - Contact Stappert<br>About Us Management Team - Partners - Newsconn - Contact Us - White Heinry<br>Pedicy Teams of Use - Pinoco Palicy - And-Spain Palicy - Security Statement - Email Opt-Cod                                                                                                    | ¥.             |                    |
| Copyright & 1000-2010 SurveyAlloweday                                                                                                    |                |                    |
|                                                                                                    |                |                    |
|                                                                                                    | 🚱 Internet     | 100% -             |

| C SurveyNonkey - Survey Results - Windows Internet Explorer                                                                                                    |                                       |               |                 |                           |              |                  |               |      |                                           |                     |
|----------------------------------------------------------------------------------------------------|---------------------------------------|---------------|-----------------|---------------------------|--------------|------------------|---------------|------|-------------------------------------------|---------------------|
| Second Second Se | k2fR)Q6nRc%2f9K)kg%2fw0aHboxvuE%3d    |               |                 |                           |              |                  |               | ¥ 49 | Ve Search                                 | P -                 |
| the tak yew Pavortes look thep                                                                                                    | Group V                               |               |                 |                           |              |                  |               |      | <b>A</b> • <b>B</b> • <b>A</b> • <b>F</b> | Page + C Tools + ** |
| A A C A AND A CONTRACTOR A STREET S Street Contractor .                                                                                                    | 38 roy A                              |               |                 |                           |              |                  |               |      |                                           |                     |
| n SurveyMonke                                                                                                    | ey`                                   |               |                 |                           |              | r1angeli         | Sign Out   He | lp   |                                           |                     |
| My Surveys Address Boo                                                                                                    | k My Account                          |               |                 |                           |              | + Crea           | te Survey     |      |                                           |                     |
| You have a B                                                                                                    | ASIC account   To remove the limits o | a BASIC accou | nt and get unli | nited questions, <b>(</b> | upgrade now! |                  |               |      |                                           |                     |
|                                                                                                    |                                       |               |                 |                           |              |                  |               |      |                                           |                     |
| Alcohol preferences                                                                                                    | a (                                   | Design S      | urvey           | Collect Resp              | onses        | Analyze Re       | sults         |      |                                           |                     |
| View Summary                                                                                                    |                                       |               |                 |                           |              |                  |               |      |                                           |                     |
| Browse Responses                                                                                                    | Default Report 🛩 🔸 Add Report         |               |                 |                           |              |                  |               |      |                                           |                     |
| Filter Responses                                                                                                    | Response Summary                      | (             |                 |                           | т            | otal Started Sur | wey: 1        |      |                                           |                     |
| Crosstab Responses                                                                                                    | PAGE: DEFAULT SECTION                 |               |                 |                           | TOLA         | Completed Sur    | vey: 1 (100%) |      |                                           |                     |
| Download Responses                                                                                                    | 1. Do you drink alcohol?              |               |                 |                           |              | Create Chart     | Download      |      |                                           |                     |
|                                                                                                    | ,                                     |               |                 |                           |              | Response         | Response      |      |                                           |                     |
|                                                                                                    |                                       |               |                 |                           |              | Percent          | Count         |      |                                           |                     |
|                                                                                                    | Yes                                   |               |                 |                           |              | 100.0%           | 1             |      |                                           |                     |
|                                                                                                    | No                                    |               |                 |                           |              | 0.0%             | 0             |      |                                           |                     |
|                                                                                                    |                                       |               |                 |                           | answ         | rered question   | 1             |      |                                           |                     |
|                                                                                                    |                                       |               |                 |                           | ski          | pped question    | 0             |      |                                           |                     |
|                                                                                                    |                                       |               |                 |                           |              |                  |               |      |                                           |                     |
|                                                                                                    | 2. How important is it for the t      | ollowing dri  | nks to be se    | rved cold wh              | en 🕓 🤆       | Create Chart     | Download      |      |                                           |                     |
|                                                                                                    | purchasing from a pub?                |               |                 |                           |              |                  |               |      |                                           |                     |
|                                                                                                    |                                       | Very          | Important       | Not<br>Important          | Unimportant  | Very             | Response      |      |                                           |                     |
|                                                                                                    |                                       | aniportuna.   |                 | Unimportant               |              | comportant       | Count         |      |                                           |                     |
|                                                                                                    | coors                                 | 100.0% (1)    | 0.0% (0)        | 0.0% (0)                  | 0.0% (0)     | 0.0% (0)         | 1             |      |                                           |                     |
|                                                                                                    | magners                               | 0.0% (0)      | 100.0% (1)      | 0.0% (0)                  | 0.0% (0)     | 0.0% (0)         | 1             |      |                                           |                     |
|                                                                                                    | baileys                               | 0.0% (0)      | 100.0% (1)      | 0.0% (0)                  | 0.0% (0)     | 0.0% (0)         | 1             |      |                                           |                     |
|                                                                                                    |                                       |               |                 |                           | answ         | rered question   | 1             |      |                                           |                     |
|                                                                                                    |                                       |               |                 |                           | ski          | pped question    | 0             |      | Internet                                  | M 10006             |
|                                                                                                    |                                       |               |                 |                           |              |                  |               |      | - and the                                 | 4,1076              |
| /                                                                                                    |                                       |               |                 |                           |              |                  |               |      |                                           |                     |
| /                                                                                                    |                                       |               |                 |                           |              |                  |               |      |                                           |                     |
| 1                                                                                                    |                                       |               |                 |                           |              |                  |               |      |                                           |                     |

• These button allow you to do many things, but you may need to pay for the professional subscription for this!